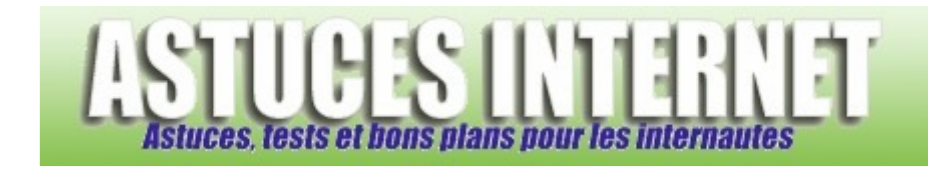

## Comment défragmenter votre disque dur ?

Demandé et répondu par Sebastien le 28-11-2005

Pour utiliser le défragmenteur de Windows, ouvrez votre **poste de travail**, faites un clic droit sur le disque dur à défragmenter et sélectionnez **propriétés**.

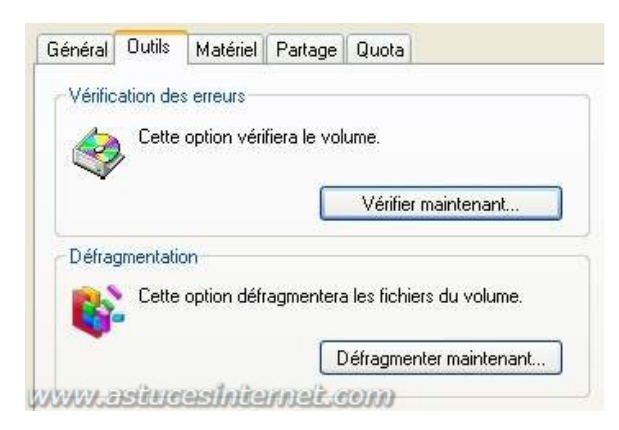

Dans l'onglet Outils, cliquez sur Défragmenter maintenant.

| Volume                                                                                                    | État de la session                                           | Système de fichiers                                  | Capacité | Espace libre | % Espace lit |
|----------------------------------------------------------------------------------------------------|--------------------------------------------------------------|------------------------------------------------------|----------|--------------|--------------|
| (C:)                                                                                                    |                                                              | NTFS                                                 | 20.00 Go | 11.19 Go     | 55           |
| (D:)                                                                                                    |                                                              | NTFS                                                 | 50.00 Go | 28.19 Go     | 56           |
| Archives (E:)                                                                                                    |                                                              | NTFS                                                 | 3.16 Go  | 1.39 Go      | 44 🗸         |
| Caroline Contraction of the Contraction of the Cont |                                                              |                                                      |          |              | 1            |
| Espace occupé su                                                                                                    | r le disque avant la défragr                                 | nentation (estimation) :                             |          |              |              |
| Espace occupé su                                                                                                    | r le disque avant la défragr<br>r le disque après la défragn | nentation (estimation) :<br>nentation (estimation) : | -        |              |              |
| Espace occupé su<br>Espace occupé su                                                                                                    | r le disque avant la défragr<br>r le disque après la défragn | nentation (estimation) :<br>nentation (estimation) : |          |              |              |
| Espace occupé su                                                                                                    | r le disque avant la défragr<br>r le disque après la défragn | nentation (estimation) :<br>nentation (estimation) : |          |              |              |

URL d'origine : https://www.astucesinternet.com/modules/smartfaq/faq.php?faqid=3

Sélectionnez votre disque dur et cliquez sur :

- Analyser pour lancer l'analyse de votre disque dur. (Windows vous dira s'il estime nécessaire que vous défragmentiez votre disque dur)
- Défragmenter pour lancer la défragmentation

Des informations sur la fragmentation de fichiers : Cliquez ici